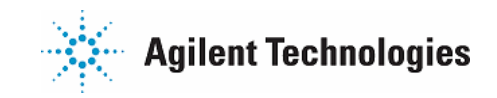

## E5515C iconfig file 생성법

1.다음과 같이 cross-over LAN cable 로 8960 과 PC 를 직접 연결하십시오.

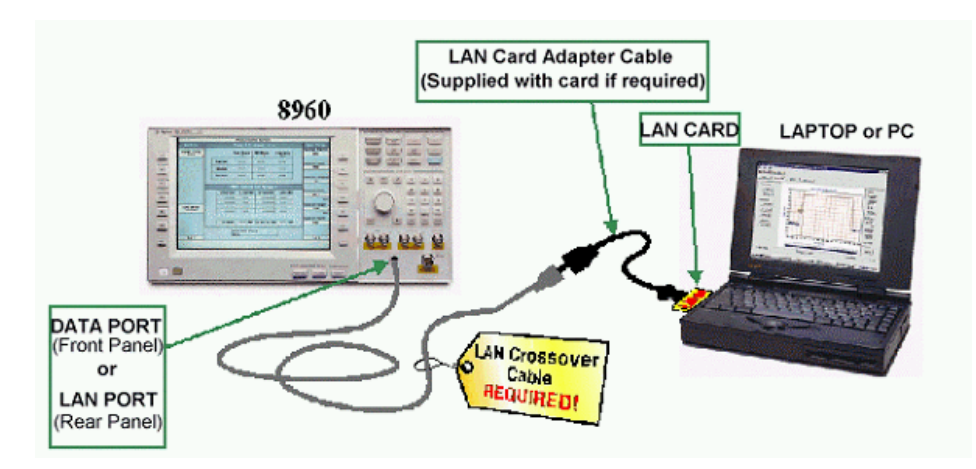

위와 같이 Direct Connection으로 연결하는 경우 Rear panel의 LAN port는 다음과 같이 연 결된 상태인지 확인하여 주세요.

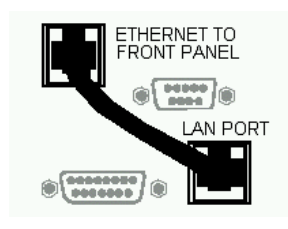

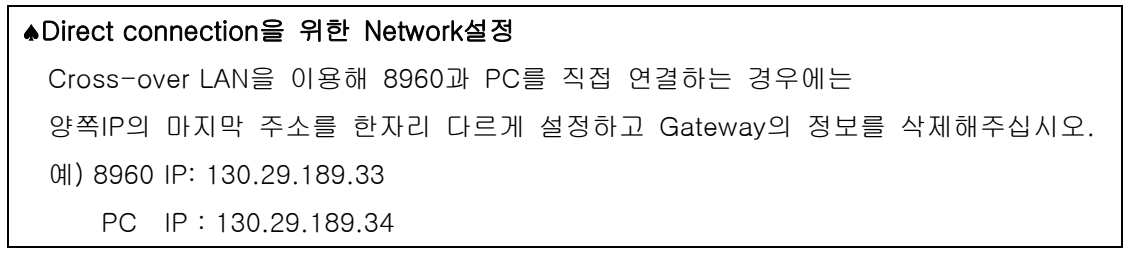

2. 다음과 같이 PC 의 Network 설정을 변경하십시오.

네트워크환경의 등록정보에서 Internet Protocol(TCP/IP)설정을 다음과 같이 변경해주십시오. 예) \*IP: 130.29.189.34 \*Subnet Mask: 255.255.248.0 \*Gateway: 모두 삭제

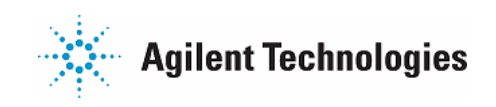

| 연결에 사용할 장치:                   |                                                                      |                                            |
|-------------------------------|----------------------------------------------------------------------|--------------------------------------------|
| 耳 3Com 10/100                 | Mini PCI Ethernet Adapter                                            |                                            |
| ,                             | 7                                                                    | 성(C)                                       |
| 선택한 구성 요소는 0                  | 연결에 사용됩니다(0),                                                        |                                            |
| Client for Micr               | rosoft Networks<br>er Sharing for Microsoft Networks<br>sol (TCP/IP) |                                            |
| 설치(I)<br>설명<br>Transmission C | 제거(U) 등록 정!<br>이 자동으로 IP 주소 받기(0)                                    | 보(R)                                       |
| across diverse i              | ┌ ⓒ 다음 IP 주소 사용(S):▲<br>IP 주소(I):<br>서브넷 마스크(U):                     | 130 , 29 , 189 , 34<br>255 , 255 , 248 , 0 |
|                               | 기본 게이트웨이(D):                                                         |                                            |
|                               | ○ 자동으로 DNS 서비 주소 받기(B) ○ 다음 DNS 서비 주소 사용(E):                         | )                                          |
|                               | 기본 설정 DNS 서버(P):<br>보조 DNS 서버(A):                                    |                                            |

3. 이제 8960의 Network 설정을 변경하십시오.

[System Config] > {Instrument Setup} 에서 장비 IP address 를 입력합니다. 예) \*장비IP :130.29.189.33 \* Subnet Mask :255.255.248.0

|                            | System Config Screen                                                                                                    |               |                 |
|----------------------------|----------------------------------------------------------------------------------------------------|---------------|-----------------|
| Control                    | Configuration Sunnary                                                                                                    |               | Utilities       |
| Instrument<br>Setur        | Instrument Informatio                                                                                                    | Π             | flessage<br>Log |
| External<br>Trionar Patin  | Test Application: 0311 Hobile Test<br>E1860A A.<br>BPIB Address: 20<br>LAH 0P Address: 130.29.183.40<br>Subnet Hask: 255.255.255.0<br>Default Gateway: | 03.01         |                 |
|                            | Instrument 5etup                                                                                                    | Value         |                 |
|                            | GP1B Address                                                                                                    | 20            |                 |
|                            | LAILIP Address                                                                                                    | 130.29.183.40 |                 |
|                            | Subnet Nask                                                                                                    | 255.255.248.D |                 |
| Port                       | Default Gateway                                                                                                    |               |                 |
| Configuration <sub>V</sub> | Display Node                                                                                                    | Track         |                 |
|                            | Display Brightness                                                                                                    | High          |                 |
|                            | n 0                                                                                                    | <b>n_</b> 183 |                 |

4. 8960과 PC가 연결이 잘 되었는지 Ping Test를 통해 확인합니다.

PC 에서 좌측 하단의 "시작" > "실행"을 선택하시면 "실행" 창이 뜹니다.

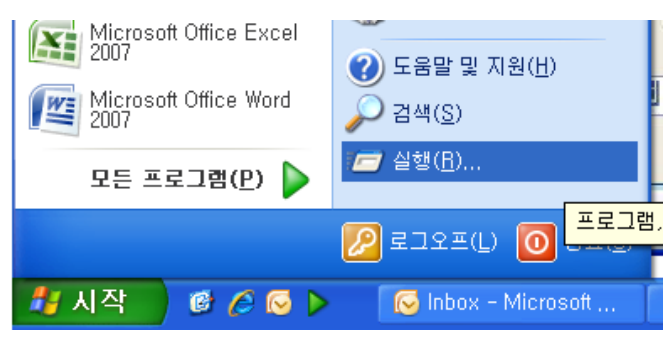

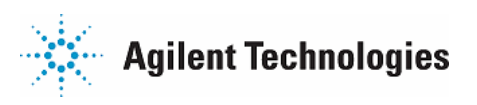

"실행"창의 "열기"에 ping 130.29.189.33 (장비 IP) 을 입력 후 "확인"

| 실행     | ? 🛛                                  |
|--------|--------------------------------------|
| -      | 프로그램, 폴더, 문서, 또는 인터넷 리소스 이름을 입력하십시오. |
| 열기(0): | ping 130, 29, 189, 33 🛛 👻            |
|        | 확인 취소 찾아보기(B),,,                     |

DOS 창이 뜨면서 Ping test 가 진행됩니다.

아래와 같이 Reply 가 오면 정상적인 연결 상태입니다.

C:#>ping 130.29.189.33 Pinging 130.29.189.33 with 32 bytes of data: Reply from 130.29.189.33: bytes=32 time<10ms TTL=64 Reply from 130.29.189.33: bytes=32 time<10ms TTL=64 Reply from 130.29.189.33: bytes=32 time<10ms TTL=64 Reply from 130.29.189.33: bytes=32 time<10ms TTL=64 Ping statistics for 130.29.189.33: Packets: Sent = 4, Received = 4, Lost = 0 <0% loss), Approximate round trip times in milli-seconds: Minimum = 0ms, Maximum = 0ms, Average = 0ms

Ping Test가 아래 그림과 같이 실패하면 8960의 Power를 껐다 켠 후에 다시 해보십시오.

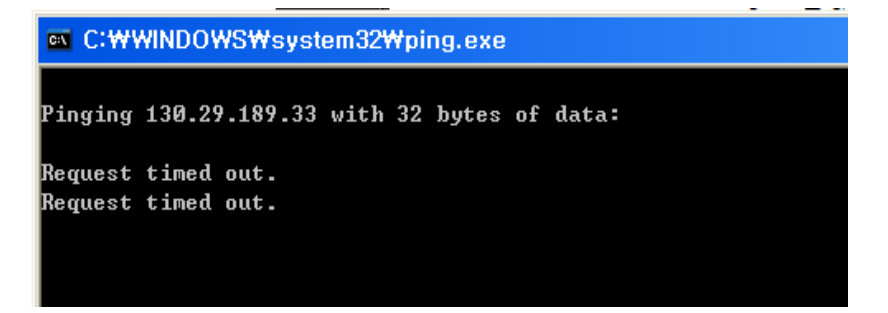

또는 아래와 같이 Network 어댑터의 등록정보에서 통신속도가 10Mbps Half-duplex Mode 로 설정되어 있는지 확인해주십시오. 보통 Auto Mode로 되어 있어도 10 Mbps Half로 동작 하는데 문제가 없습니다.

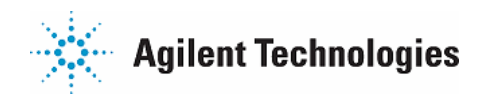

| Local Area Connection 🗄                    | 등록 정보                                          | ? ×                                                                                                    |            |
|--------------------------------------------|------------------------------------------------|----------------------------------------------------------------------------------------------------|------------|
| 일반                                         |                                                |                                                                                                    |            |
| 연결에 사용할 장치:                                |                                                |                                                                                                    |            |
| Realtek RTL8                               | 139(A)-based PCI Fast Ethernet Adapter         | r                                                                                                    |            |
|                                            | Realtek RTL8139(A)-based PCI Fast Ethe         | ernet Adapter 등록 정보                                                                                                    | <u>?</u> × |
| 선택한 구성 요소는                                 | 일반 고급 드라이버 리소스 전                               | 1원 관리                                                                                                    |            |
| Client for M 🖳 Client for M                | 이 네트워크 어댑터에 다음 속성을 사용<br>하려는 속성을 누른 다음 오른쪽에서 김 | 용할 수 있습니다. 왼쪽에서 변경<br>값을 선택하십시오,                                                                                           |            |
| M 🏹 Internet Prof                          | 속성(P):                                         | 군t(V):                                                                                                    |            |
| 설치(I)<br>설명<br>Allows your cor<br>network, | Link Speed/Duplex Mode<br>Network Address      | Auto Mode       10 Full Mode       10 Full Mode       10 Half Mode       100 Full Mode       100 Full Mode       Auto Mode |            |

- 5. PC에서 Internet Explorer 를 실행합니다.
- 주소창에 http://장비IP/iconfig 라고 입력합니다.
   예를 들어, 장비 IP가 130.29.189.33 이라면, <u>http://130.29.189.33/iconfig</u> 라고 입력합니다.

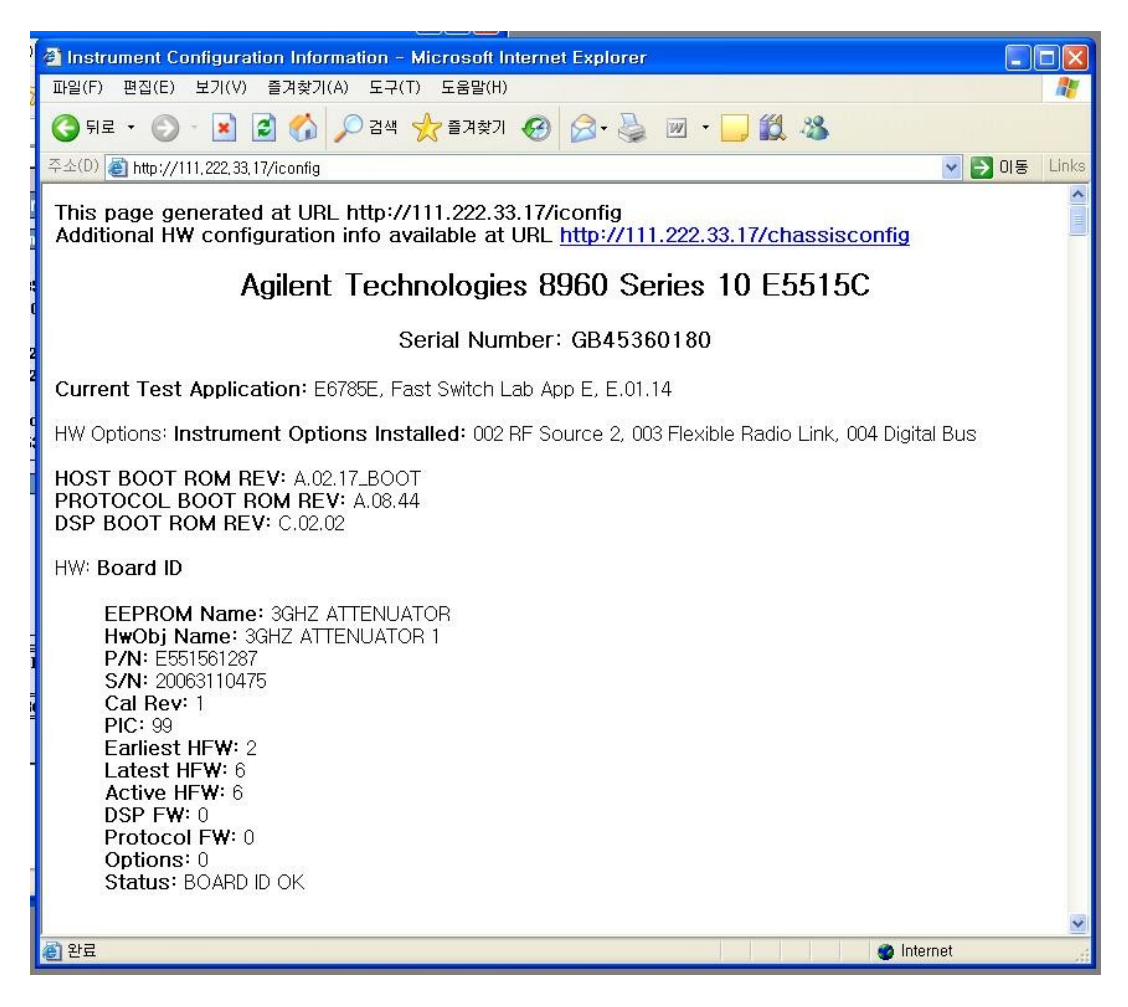

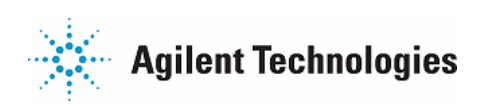

7. 파일 > 다른 이름으로 저장 > \*.htm 으로 저장

| PB(F)       PE(E)       PI(A)       STATURAL       STATURAL       STATURAL         Image: Status:       PE       PE | 🗿 Instrument Co                                                                                                    | onfiguration Information - Microsoft Internet Explorer                                                                                                    | ×        |
|----------------------------------------------------------------------------------------------------|----------------------------------------------------------------------------------------------------|----------------------------------------------------------------------------------------------------|----------|
| Image: Status: BOARD DD OK                                                                                                    | 파일(F) 편집(E)                                                                                                    | 보기(V) 즐겨찾기(A) 도구(T) 도움말(H)                                                                                                    |          |
| **:00       http://111.222.33.17/config         Additional HW configuration into available at URL http://111.222.33.17/chassisconfig         Additional HW configuration into available at URL http://111.222.33.17/chassisconfig         Current Test         W Options: Ir         HW Options: Ir         HW Status         HW Options: Ir         HW Board ID         EEPROW         W HERA         HW: Board ID         EEPROW         HW: Board ID         HW: Board ID         EEPROW         HW: Board ID         EEPROW         HW: Board ID         Earliest         HW: Board ID         Earliest         HW: Board ID         Earliest         HW: Board ID         Earliest         Earliest         Latest HFW: 6         DSP FW: 0         Options: 0         Status: BOARD ID OK                                                                                                    | 🄇 मद • 🕥                                                                                                    | - 💌 😰 🏠 🔎 검색 🌟 즐겨찾기 🍪 😥 - 🌽 🔟 - 📜 🏭 🦓                                                                                                    |          |
| This page generated at URL http://111.222.33.17/iconfig<br>Additional HW configuration info available at URL http://111.222.33.17/chassisconfig<br>Current Test<br>HW Options: Ir<br>HW Options: Ir<br>HW: Board ID<br>EEPROV<br>Hwobj N<br>P/N: E55<br>Earliest<br>Latest HFW: 6<br>DSP FW: 0<br>Options: 0<br>Status: BOARD ID OK                                                                                                    | 주소(D) 🙆 http://1                                                                                                    | 11,222,33,17/iconfig 🛛 💽 🔁                                                                                                    | 이동 Links |
| AB 9 9X(0):       IF IE AL         Current Test         HW Options:         HW Options:         HW Options:         PROTOCOLE         DSP BOOT R         HW:         HW:         Board ID         HW:         PC:         PIC:         PIC:         Potocol FW:         Options:         Batts:         Board ID         HW:         Board ID         HW:         POF         PIC:         Batts:         Encoding:         Batts:         Extrement Configuration Information:         Table Status:         Board ID         Batts:         Forceding:         Batts:         Batts:         Batts:         Board         Batts:         Board         Batts:         Board                                                                                                    | This page generated at URL http://111.222.33.17/iconfig<br>Additional HW configuration info available at URL http://111.222.33.17/chassisconfig                                                                             |                                                                                                    |          |
| Current Test<br>HW Options: Ir<br>HW Options: Ir<br>HOST BOOT<br>PROTOCOL E<br>DSP BOOT R<br>HW: Board ID<br>H' 문서<br>HW: Board ID<br>P/R: EE5<br>S/N: 200<br>Cal Rev:<br>PIC: 99<br>Earliest<br>Latest HFW: 6<br>Active HFW: 6<br>DSP FW: 0<br>Protocol FW: 0<br>Options: 0<br>Status: BOARD ID OK                                                                                                    |                                                                                                    | 저장 위치(0): 🔂 내 문서 🛛 🔽 🕜 😥 🖽 -                                                                                                    |          |
| Sta 24                                                                                                    | Current Test<br>HW Options: Ir<br>PROTOCOL F<br>DSP BOOT R<br>HW: Board ID<br>EEPRON<br>HwObj N<br>P/N: ES<br>S/N: 200<br>Cal Rev<br>PIC: 99<br>Earliest<br>Latest F<br>Active F<br>DSP FW<br>Protocc<br>Options<br>Status: | H 그림<br>H 그림<br>H 그림<br>H H IL오<br>H HIL오<br>H HIL오<br>H HIL오<br>My Abums<br>My Abums<br>My |          |
| internet y                                                                                                    | ·<br>중 와류                                                                                                    | a Internet                                                                                                    | ~        |

8. 저장된 \*.htm 파일을 담당 영업사원 혹은 기술지원부로 보내주시면 됩니다.

참고) 혹, Internet Explorer 에서 "연결할 수 없습니다."나 "주소를 못 찾습니다." 라고 표시되시면 Internet 연결의 Web Proxy 사용을 OFF 해 주십시오. 도구 > 인터넷 옵션 > 연결 > LAN 설정 > 프록시 서버 : 해제

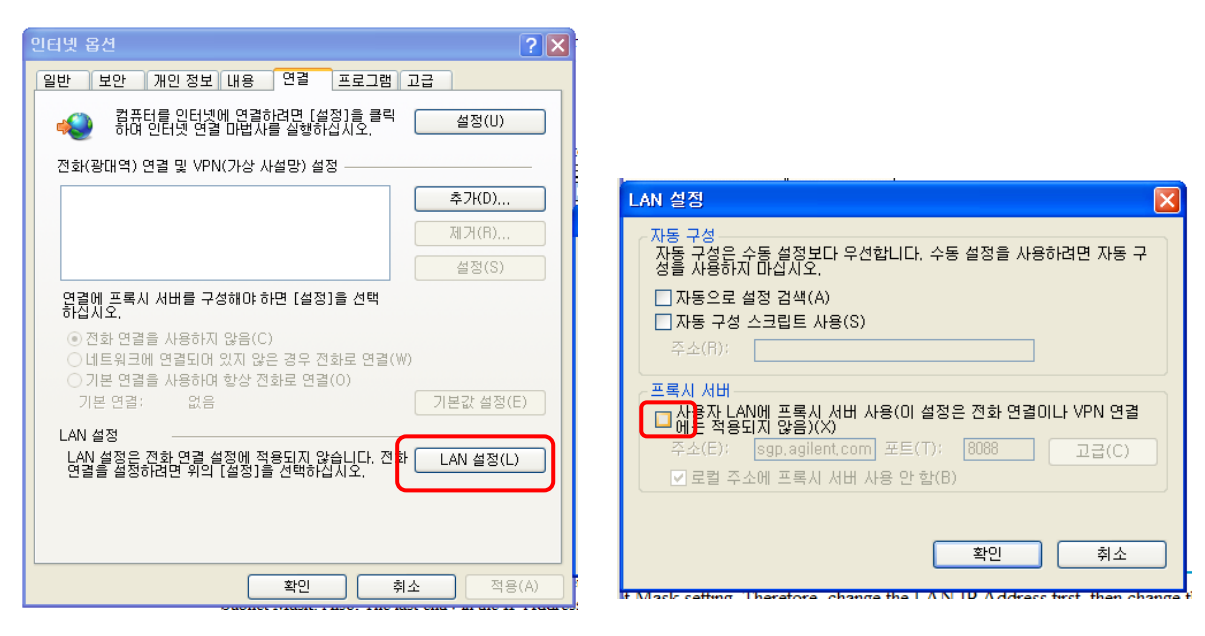

- 끝 -